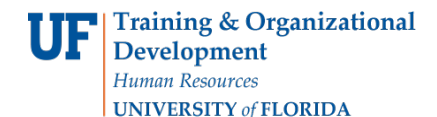

Complete the Change Order Request form electronically in myUF Market and submit the requisition to Procurement Services. This will not become a purchase order. Procurement Services will follow the instructions you complete in the form to make the changes to your PO.

(For changes to Purchase Orders with a fund code of 5XX in the chartfield, contact Construction Accounting at <u>faca@admin.ufl.edu</u> or 352-392-5778.)

Complete the form and add to a cart, then enter the same Bill To, Ship To and ChartFields as the original purchase order you are changing. There are options to make this easier:

Option 1 - Start with New Cart and copy ChartFields from the original PO's requisition. Option 2 – Copy Original PO's Requisition to a New Cart, delete the lines and add the form.

To access myUF Market logon through the myUFL Portal.

Log on to **http://my.ufl.edu** using your GatorLink username and password

1. Click Main Menu > My Self Service > myUF Market

## **Option 1 – Start with a New Cart**

To access the form for Change Order Requests click the form sticker for Change Order Request on the Home/Shop page.

| mut f market                                                             |                                                         | Gator Requestor 🔻                      | * 🖻 🕇                          | 🔎 📜 0.00 USD    | Search (Alt+Q) Q                                                     |
|--------------------------------------------------------------------------|---------------------------------------------------------|----------------------------------------|--------------------------------|-----------------|----------------------------------------------------------------------|
| mgul market                                                              |                                                         |                                        |                                |                 | 💷   2                                                                |
| 📜 Shop 🗦 Shopping 🗦 Shopping Home 🗢 🍃 Home/Shop                          |                                                         |                                        |                                |                 |                                                                      |
|                                                                          |                                                         |                                        | _                              | n –             |                                                                      |
| Shop Everything                                                          | ~                                                       |                                        | Go                             |                 |                                                                      |
| Go to: advanced search   fav                                             | orites   forms   non-catalog item   quick order Brow    | wse: suppliers   categorie             | s   contracts                  | _               |                                                                      |
|                                                                          | M Forme                                                 |                                        |                                |                 | 2                                                                    |
| Welcome to myUF Market!                                                  | • Forms                                                 |                                        |                                |                 |                                                                      |
| YEAR END Procurement Deadlines for FY 2018:                              | Standard Service<br>Request Form<br>For catalog vendors | Amount Only<br>Request for<br>Goods (B | Confirma<br>Purchase R<br>Form | eques<br>Reques | Agreement Intake<br>e Order<br>uest Form for Depart<br>For Agreement |
| June 20, 2018 - Deadline for submitting ALL Change Orders on outstanding | For use with services only                              | For use with goods                     | Does not disp<br>vendo         | patch to        | Review Only                                                          |

<u>Complete the request form</u>. The fields on the form (bold fields are required) are:

| Field                                                 | Description                                                                                               | Required |
|-------------------------------------------------------|----------------------------------------------------------------------------------------------------|----------|
| Purchase Order                                        | The 10 digit PO number the request is about                                                               | Yes      |
| PO Line Number                                        | Which line needs to be changed                                                                            | Yes      |
| Distribution Number                                   | Which distribution needs to be changed                                                                    | Yes      |
| Commodity Code                                        | Type or search for code from original requisition (this routes your request to Purchasing Services staff) | Yes      |
| Vendor on Original PO                                 | Type in the vendor on the original PO. This is not a lookup field.                                        | Yes      |
| Type of Change                                        | Dropdown for type of change                                                                               | Yes      |
| Reason for Change                                     | Dropdown for reason for change                                                                            | Yes      |
| Change to Description<br>or Due Date                  | Text for change if applicable                                                                             | No       |
| New Quantity                                          | Quantity on PO Line after the change is made                                                              | Yes      |
| New PO Line Amount                                    | Amount on PO Line after the change is made                                                                | Yes      |
| Has the vendor<br>requested a copy of this<br>change? | No or Yes                                                                                                 | No       |
| Justification and<br>Comments                         | Any other information pertinent to the change or helpful to Purchasing Staff during approval process      | No       |

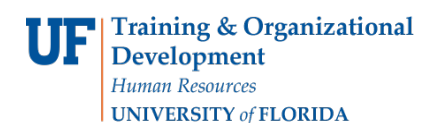

### This is an example of a completed form:

|                                                       |                                                                                              | Supplier Info                                                                                                  |                                                                            |  |  |
|-------------------------------------------------------|----------------------------------------------------------------------------------------------|----------------------------------------------------------------------------------------------------|----------------------------------------------------------------------------|--|--|
| Supplier UF Purchasing Change Orders                  |                                                                                              |                                                                                                    |                                                                            |  |  |
|                                                       |                                                                                              | General Info                                                                                                   |                                                                            |  |  |
| General Info Instructions                             | Describe the changes to be made to<br>PO number and reason for the reque<br>will be made on. | the original Purchase Order in the Justification and<br>st in the appropriate fields. Bold items are required. | Comments field. Indicate the origina<br>Include the chartfield your change |  |  |
| Purchase Order (one<br>PO per form)                   | 1500546784                                                                                   |                                                                                                    |                                                                            |  |  |
| PO Line Number                                        | 1                                                                                            |                                                                                                    |                                                                            |  |  |
| Distribution Number                                   | 1                                                                                            |                                                                                                    |                                                                            |  |  |
| Commodity Code                                        | 81000000 sea                                                                                 | arch                                                                                                    |                                                                            |  |  |
| Vendor on Original PO                                 | AI E. Gator Consulting                                                                       |                                                                                                    |                                                                            |  |  |
| Type of Change                                        | Increase \$ Amount                                                                           |                                                                                                    |                                                                            |  |  |
| Reason for Change                                     | Change in Scope/Needed Quantity                                                              | ✓                                                                                                    |                                                                            |  |  |
| Change to Description or<br>Due Date                  |                                                                                              |                                                                                                    |                                                                            |  |  |
| New Quantity                                          | 1                                                                                            |                                                                                                    |                                                                            |  |  |
| New PO Line Amount                                    | 5500.00                                                                                      |                                                                                                    |                                                                            |  |  |
| Has the vendor<br>requested a copy of this<br>change? | ● No<br>○ Yes                                                                                |                                                                                                    |                                                                            |  |  |
| Justification and Comments                            |                                                                                              | Extending scope to include swamp analysis.                                                                     | ^                                                                          |  |  |
|                                                       |                                                                                              |                                                                                                    | ~                                                                          |  |  |
|                                                       |                                                                                              | 058 characters remaining                                                                                       | annual Labora                                                              |  |  |

- 2. After completing the form fields, select from the dropdown menu of Available Actions and click the Go button
  - Add and go to Cart select if all lines are input and you are ready to finish your request
  - Add to Cart and Return select if a PO has more than a single line or more than a single distribution. Each time the form is completed and added to the cart creates another line on the request.

| Available Actions: | Add and go to Cart                                         | • | Go | Close |   |
|--------------------|------------------------------------------------------------|---|----|-------|---|
|                    | Add and go to Cart                                         |   |    |       |   |
|                    | Add to Cart and Return<br>Add to Cart<br>Add to Draft Cart |   |    |       | ? |
|                    | Add To Favorites<br>Add to new Cart                        |   |    |       | _ |

### In the Requisition:

1. Click the **Proceed to Checkout** button and enter Ship To and Bill To or both may default from the requestor's (your) profile.

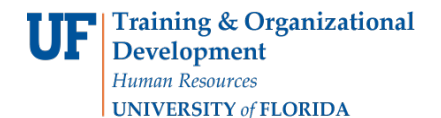

- 2. Complete the ChartField affected by the change. This should be what was on the original PO line referred to in the form fields. The Dept ID here will select Financial Approver rules. Once all required fields on the request click Place Order to submit.
- 3. You may open a new window to open the original PO, and copy and paste the ChartFields. To open a new window, click on File > New Window. There you may search for your PO, and copy and paste the ChartFields into your current cart.
- 4. The supplier on the requisition will show as UF Purchasing Change Orders.

Workflow for Change Requests include combination edit validation, financial approval based on Dept ID, Buyer Sourcing, and a final step called Document Submission which holds requests until the processing is completed in myUFL. The Change Request form does not encumber funds or budget check ChartFields. Any questions/comments will be communicated to the requestor via the Comments tab.

| quisition PR Approvals Comme                                                                         | nts Attachments History                          |                                                      |                                               |                                                     |                               |
|----------------------------------------------------------------------------------------------------|--------------------------------------------------|------------------------------------------------------|-----------------------------------------------|-----------------------------------------------------|-------------------------------|
| Submitted<br>Gator Requestor<br>On behalf of:<br>aren Frank Purchasing Services<br>2/26/2015 8:43 AM | Combo Edit Validation<br>Completed √<br>✓ System | Financial Approval<br>Approved ✓<br>✓ Gator Approver | Buyer Sourcing<br>Approved √<br>✓ Gator Buyer | Document Submission<br>Approved ✓<br>✓ Gator System | Completed<br>3/2/2015 3:15 PM |

# **Option 2 – Copy Original PO's Requisition to a New Cart**

You may also copy the original PO's requisition to a new cart to keep the Ship To, Bill To and Chartfields. You must remove ALL the items in the new cart.

- Just click the Select All checkbox on the right
- Then click on **Remove Selected Items**

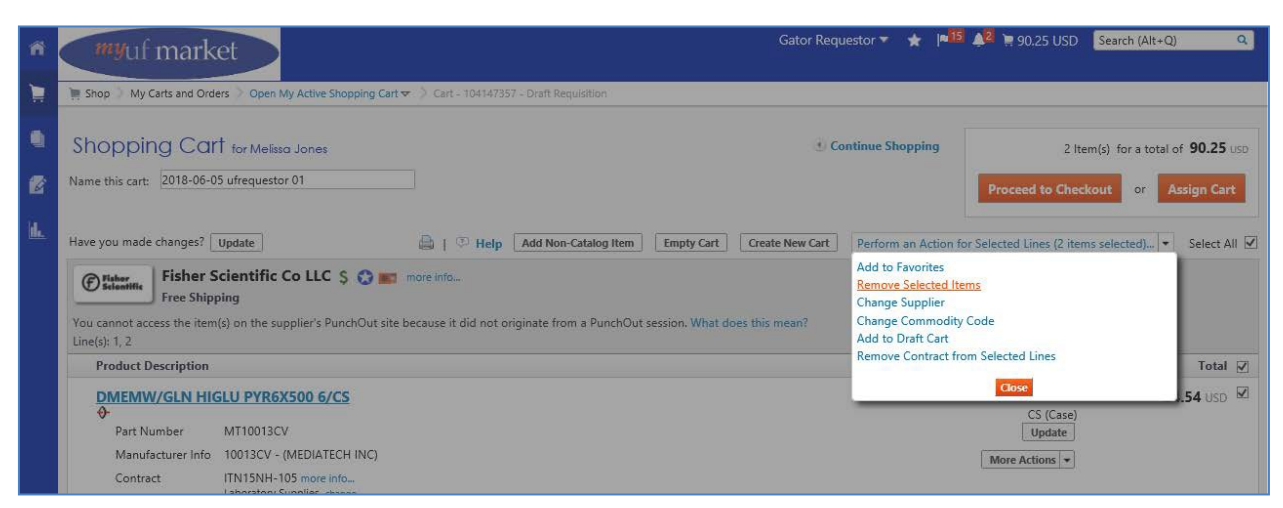

Click on **Continue Shopping** to find and complete the Change Request form and add it to the requisition. From there, give it a meaningful name so you can find it again, and assign the cart or place the order.

#### Gator Requestor 🔻 🛛 🛨 🛛 Action Items 🚺 🛛 Notifications 🚺 🍃 0.00 USD 🔍 ñ myuf market 🐂 Shop 🔰 My Carts and Orders 🚽 Open My Active Shopping Cart 💌 💚 Cart - 61288115 - Draft Requisitio 1 Continue Shopping 0 Item(s) for a total of 0.00 uso Shopping Cart for Marianne Preisler Name this cart: 2015-04-22 ufrequestor 01 Proceed to Checkout 6 Have you made changes? Update 🚔 | 🕐 Help | Add Non-Catalog Item | Empty cart | Perform an Action for Selected Lines (0 items selected)... 🔹 Select All 🛙 Your shopping cart is empty! Click here to start shopping

For further help, e-mail <u>myufmarket@ufl.edu</u> or contact Purchasing Services at 392-1335.